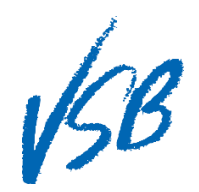

First Time Logging In

## First Time Logging In

首次登錄網站

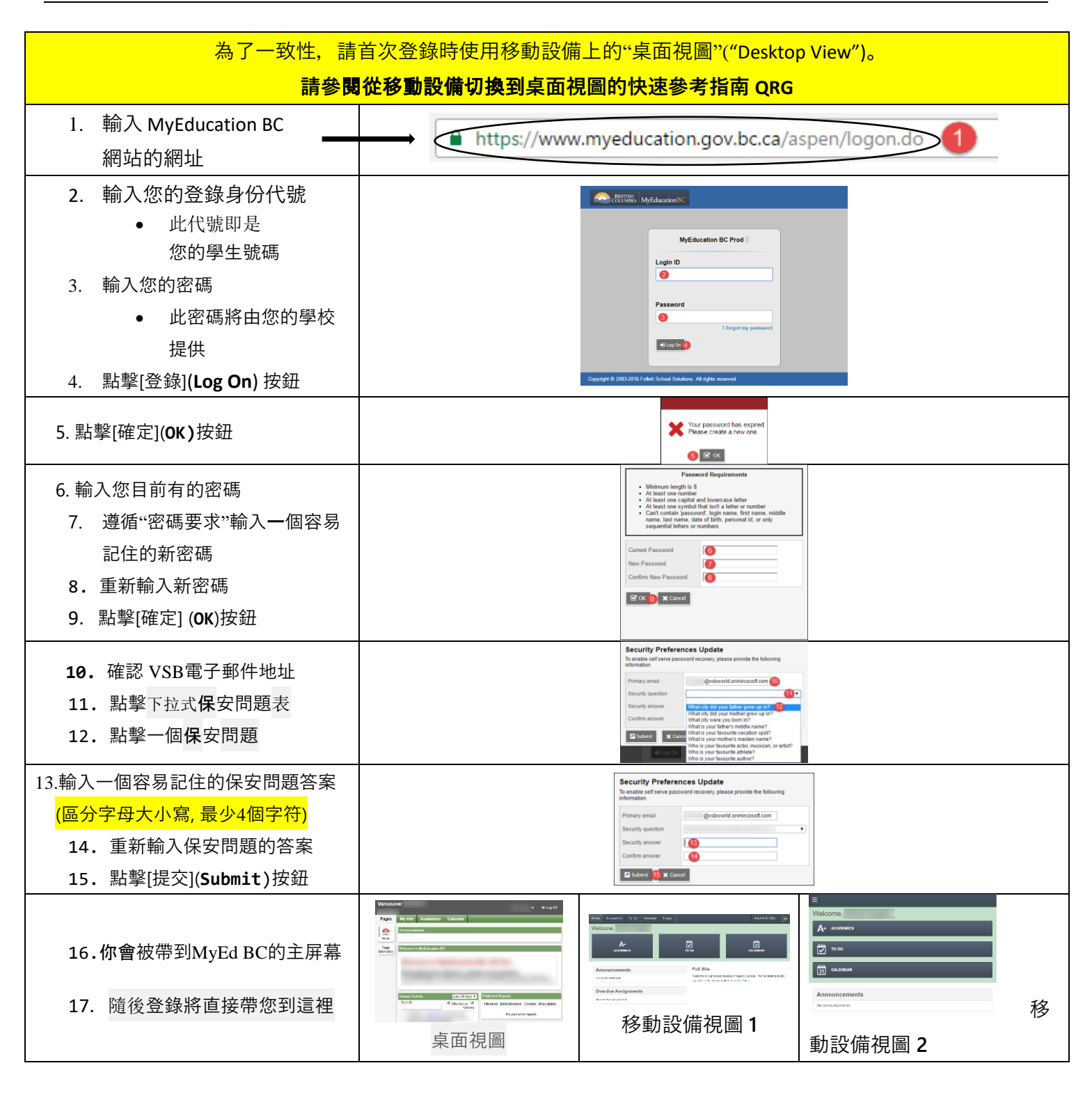

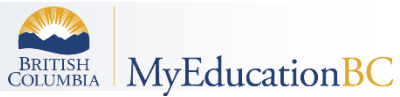